Öğrencilerin Canlı derslere katılması,

## \* Sisteme giriş

Öncelikle bilgisayarlarınızda bulunan internete girmenizi sağlayacak olan tarayıcıyı açmanız gerekmektedir. Hangi tarayıcıyı kullanırsanız kullanın, bilgisayarınızda **en güncel versiyonu** kurulu olmalıdır. Size gönderilen kullanıcı adı ve şifreniz ile sisteme giriş yapabilirsiniz.

## \* Derse giriş

Sisteme girdikten sonra;

Canlı dersinizin **saati geldiyse** anasayfa da "Yakında Başlayacak Aktivitelerim" alanından canlı ders isminin üstüne (ekran görüntüsünde sarı ile belirtilen alana) tıklayarak giriş yapabilirsiniz. (ekran görüntüsünü aşağıda görebilirsiniz.) **Canlı ders linki ders saatinde aktif olmaktadır.** 

| TULERSIT                           |                                                                                                    |                      |                     |            |               |                                      | 4 🛛 🖉       | test advancity |
|------------------------------------|----------------------------------------------------------------------------------------------------|----------------------|---------------------|------------|---------------|--------------------------------------|-------------|----------------|
| 🗮 Anasayfa                         | Mesajiniz yok.                                                                                                    |                      |                     |            | ×             | ¢ Duyurular                          |             |                |
| Derslerim                          |                                                                                                    |                      |                     |            |               | ¶3 Sanal Sınıf İzleme Problemi 11.02 | .2017 09:29 |                |
| Aktivitelerim                      | Anketlerim                                                                                                    |                      |                     |            |               |                                      |             |                |
| 🛗 Takvim                           | Anket bulunmamaktadır.                                                                                                    |                      |                     |            | ×             |                                      |             |                |
| 🖋 Not Çizelgem                     |                                                                                                    |                      |                     |            |               |                                      |             |                |
| 🖂 İletişim Araçları <              | Yakında Başlayacak Aktivitelerim                                                                                                    |                      |                     |            |               |                                      |             |                |
| ② Sınıf İçi Aktivitelerim          | Aşağıda, yakında başlayacak aktivitelerinizi görebi                                                                                   | lirsiniz.            |                     |            |               |                                      |             |                |
| C <sup>®</sup> Internet Adreslerim | Sanal Sinif TEST / 6 Mart 2017 Canli Dersi                                                                                            |                      | Canli 06 Mart 11:15 |            |               |                                      |             |                |
|                                    | Son Teslim Tarihlerim<br>Aşağıda. yaklaşan son teslim tarihlerinizi görebilir                                                         | siniz                |                     |            |               |                                      |             |                |
|                                    | Derslerim                                                                                                    |                      |                     | Liste Kart | Ders Kataloğu |                                      |             |                |
|                                    | O Aşağıda kayıtlı olduğunuz dersler bulunmaktadır. Ders sayfasına gitmek için ders adına ya da görüntüle düğmesine tiklayabilirsiniz. |                      |                     |            | ×             |                                      |             |                |
|                                    | a Ders                                                                                                    | 嶜 Öğretim Elemanları | ⇒ İlerleme Durumu   |            |               |                                      |             |                |
|                                    | ilâhiyât-i Ken'ân                                                                                                    | 4                    | <b>0</b>            |            | Sörüntüle     |                                      |             |                |
|                                    | TEST                                                                                                    |                      | <b>1</b> 0          | (          | Sorüntüle     |                                      |             |                |

Ya da **derslerim** menüsü altından ilgili ders görüntülenerek etkinlik listesinden izlemek istenilen sanal sınıf (canlı ders linki ders saatinde aktif olmaktadır) tıklanarak, "Durum" alanında "Başladı" yazan canlı derse giriş yapabilirsiniz. (ekran görüntüsünü aşağıda görebilirsiniz.)

| TELERSIN"                                   |                                          |                        |                          |                   |                   |
|---------------------------------------------|------------------------------------------|------------------------|--------------------------|-------------------|-------------------|
| 🗮 Anasayfa                                  | TEST                                     |                        |                          |                   |                   |
| Derslerim                                   | Unite 🝷 Liste Kart Tüm Aktiviteler 🗸     | Tüm Üniteler 🗸 🛛 Taman | nlananları Gizle         |                   | Seçimleri Temizle |
| M Aktivitelerim                             | * Ünitesiz                               |                        |                          |                   | $\sim$            |
| 🛗 Takvim                                    | Durum                                    | Тір                    | Ad                       | Başlangıç Tarihi  | Bitiş tarihi      |
| 🖋 Not Çizelgem                              | <mark>l ✓ Başladı :</mark><br>☆          | Sanal Sinif            | 6 Mart 2017 Canlı Dersi  | 6 Mar 2017 11:15  | 6 Mar 2017 12:15  |
| 🖂 İletişim Araçları 🧹 <                     | 6 Mar 2017 09:41 tarihinde bitti         | Sanal Sinif            | Otomatik paketleme testi | 6 Mar 2017 09:21  | 6 Mar 2017 09:41  |
| <ul> <li>Sınıf İçi Aktivitelerim</li> </ul> | <b>ф</b>                                 |                        |                          |                   |                   |
| ☑ <sup>I</sup> Internet Adreslerim          | ● 27 Şub 2017 13:59 tarihinde bitti<br>☆ | Sanal Sinif            | test 01                  | 27 Şub 2017 12:59 | 27 Şub 2017 13:59 |
|                                             |                                          |                        |                          |                   |                   |

#### \* Canlı derse giriş için flash uygulama zorunluluğu

Canlı derslere giriş yapabilmeniz için **Flash** uygulamasının **güncel** versiyonunun bilgisayarınızda kurulu olması gerekmektedir. Aksi takdirde canlı derslere katılamazsınız. (Flash uygulaması bilgisayarınızda kurulu değilse, dersi izlemek istediğinizde aşağıdaki gibi bir ekran ile karşılaşırsınız.)

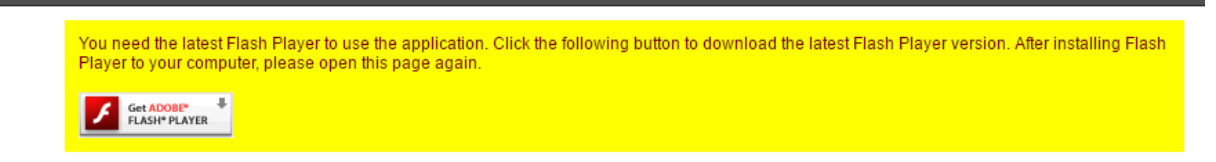

İlgili linke tıklayarak flash uygulamasını indirip bilgisayarınıza kurabilirsiniz. Kurulum tamamlandıktan sonra tarayıcınızı kapatıp açarak derse giriş yapabilirsiniz.

# \* TEST Ekranı

Canlı derse giriş yapmadan önce sistem testi için bir ekran ile karşılaşabilirsiniz. Test ekranı sisteminizin dersi izleyebilmek için yeterli olup olmadığını test edebilmeniz için hazırlanmıştır. Bu ekranı geçip dersi izlemek için "Oturuma katıl" linkine tıklayabilirsiniz.

#### \* Yurt dışından katılacak kullanıcılarımız için saat dilimi ayarı

Yurt dışından katılacak kullanıcılarımızın saat farkı dolayısı ile sorun yaşamaması için bilgisayarının saat dilimi ayarlarını yapması gerekmektedir.

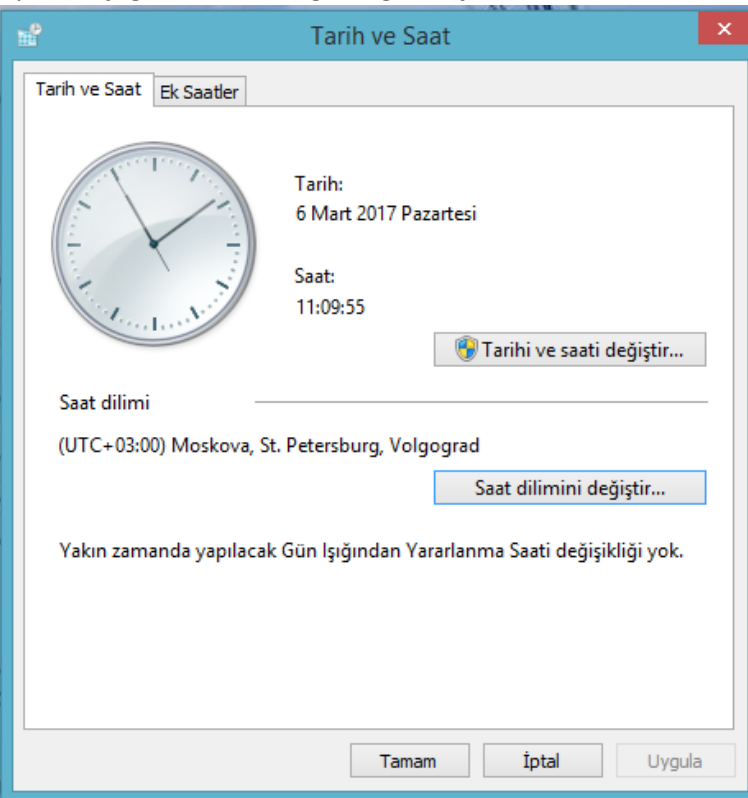

# Ayarlar aşağıdaki ekranda gördüğünüz şekilde düzenlenebilir.

Burada seçilmesi gereken saat diliminin +3 olması gerekmektedir. Aşağıda gördüğünüz saat dilimlerinden +3 olanlardan herhangi birisini seçebilirsiniz.

| Ð    | Tarih ve Saat                                      |      |   |
|------|----------------------------------------------------|------|---|
| ď    | Saat Dilimi Ayarları                               | 2    | × |
| Saat | dilimini ayarlayın:                                |      |   |
| C+   | dilimi                                             |      |   |
|      | C+03:00) Moskova St. Petersburg, Volgograd         | ~    |   |
|      | C. 03.00) Alias Bilass                             |      |   |
|      | C+02:00) Atina, Bukreş<br>C+02:00) Barmat          | ^    | L |
|      | C+02:00) Beyrut                                    |      | L |
|      | C+02:00) Chisinau<br>C+02:00) Gazza Hebren         |      | L |
|      | C+02:00) Gazze, Hebron                             |      | L |
|      | C+02:00) Helsinki Kiev Rice Sofive Tellinn Vilnius |      | L |
| UT   | C+02:00) Kabire                                    |      | L |
| UT   | C+02:00) Kaliningrad                               |      | L |
| UT   | C+02:00) Kudüs                                     |      | L |
| (UT  | C+02:00) Sam                                       |      | Γ |
| UT   | C+02:00) Trablus                                   |      | L |
| UT)  | C+03:00) Bağdat                                    |      | L |
| (UT  | C+03:00) İstanbul                                  | - 22 | L |
| (UT  | C+03:00) Kuveyt, Riyad                             |      | L |
| (UT  | C+03:00) Minsk                                     | _    | L |
| (UT  | C+03:00) Moskova, St. Petersburg, Volgograd        |      | L |
| (UT  | C+03:00) Nairobi                                   |      | L |
| (UT  | C+03:30) Tahran                                    |      |   |
| (UT  | C+04:00) Abu Dabi, Muscat                          |      |   |
| UT)  | C+04:00) Astrahan, Ulyanovsk                       |      | Ē |
|      | C+04:00) Baku                                      |      |   |
|      | C+04:00) Erivan<br>C+04:00) İlayak Samara          |      |   |
| (01  | C+04:00) IJEVSK, Samara                            |      | _ |

- \* Canlı derslerin mobil üzerinden kullanımına yönelik çalışmalar devam etmektedir.
- \* Sanal sınıf ekranında yaşayabileceğiniz sorunlar;
  - Çalışmış olduğunuz kurumdan canlı derslere girerken, diğer kişiler derse katılabiliyor, siz katılamıyorsanız internet bağlantınızda bir kısıtlama olabilir. Bu durumda kurumunuzun bilgi işlem çalışanları ile aşağıda bulunan açıklamada firewall ayarlarının kontrol edilmesi, gerekli görülmesi durumunda düzenleme yapılması gerekmektedir.
    - ✓ **Firewall Ayarları :** Perculus, firewall sistemleri ile uyumlu çalışmak üzere tasarlanmıştır.

 Perculus'ta ses ve video verileri; HTTP protokolü için kullanılan 80., HTTPS protokolü için kullanılan 443. veya RTMP (real time messaging protocol) için de-facto standart olan 1935. port üzerinden iletilmektedir.

Firewall sistemlerinde de 80. port genel olarak açıktır (80. port web sitelerine bağlanırken kullanılan porttur.). Bu yüzden 1935 ve 443. portlar kapalı olursa, 80. port üzerinden veri trafiği sağlanır.

Ancak bazı firewall sistemlerinde, 80. port açık olsa da bu port üzerinden geçen veri paketlerinin içeriği de kontrol edilebilir. Uygulama katmanı filtrelemesi denen bu yöntemde

(<u>http://en.wikipedia.org/wiki/Firewall\_(computing)#Third\_generation:\_application\_layer</u>), açık portların üzerinden geçen verinin, bu portu kullanan standart protokolden başka bir protokole ait olup olmadığı kontrol edilir.

Perculus sisteminde de, ses ve görüntü verisi RTMP (real time messaging protocol) paketleri olarak 80. port üzerinden iletilir.

Yukarıda bahsettiğimiz yöntemi kullanan firewall sistemleri, 80. port standartlara göre HTTP isimli protokol tarafından kullanıldığı için, 80. porttan RTMP paketlerine (ses ve video verisi) izin vermeyebilir.

Bu yüzden, Perculus sistemini kullanan kurumların, firewall sistemlerinde 80. port üzerindeki streaming.perculus.com (ip: 79.125.17.196 - IP adresi değişebileceği için DNS ismi kullanılması daha doğru olur) gelen ve giden veri trafiği üzerindeki paket filtreleme özelliğini devre dışı bırakmaları gerekmektedir.

- Ev kullanıcısıysanız (evinizde bulunan bilgisayardan giriş yapıyorsanız) yukarıdaki sorunla karşılaşmayacağınızı düşünmekteyiz.
- Canlı derse giriş yaptığınızda eğitmeniniz tarafından sizlere kamera ve mikrofon izni verilebilir.
   Bu durumda kamera ve mikrofonunuz açılmayabilir. Olası sebepler aşağıdadır.
  - ✓ Tarayıcınızın mikrofon ve kamerayı kullanmasına izin vermemiş olabilirsiniz. Belirtmiş olduğum izni alan adının hemen yanında bulunan "i" ikonundan düzenleyebilirsiniz.

| almsv3.perculus.com/pe                                                                                                    | rculus.aspx?c=8C17FFDB-                                                                                        |
|----------------------------------------------------------------------------------------------------|----------------------------------------------------------------------------------------------------|
| Bu siteye bağlantınız güvenli<br>Bu sitede hiçbir hassas bilginiz<br>kredi kartı bilgilerinizi) girmem<br>bilgiler saldırganlar tarafından<br><u>edinin</u> | i değil<br>i (örneğin şifrelerinizi veya<br>elisiniz. Aksi takdirde bu<br>çalınabilir. <u>Daha fazla bilgi</u> |
| Çerezler <u>11 çerez kullanımda</u>                                                                                                    |                                                                                                    |
| 🗣 Konum                                                                                                    | Sor (varsayılan) 🔻                                                                                             |
| Kamera                                                                                                    | İzin ver 🔻                                                                                                    |
| 🌵 Mikrofon                                                                                                    | İzin ver 🕶                                                                                                    |
| kan Bildirimler                                                                                                    | Engelle 🔻                                                                                                    |
| <> JavaScript                                                                                                    | İzin ver (varsayılan) 🔻                                                                                        |
| 뵭 Flash                                                                                                    | Sor (varsayılan) 🔻                                                                                             |
| Resimler                                                                                                    | İzin ver (varsayılan) 🔻                                                                                        |
| 🎦 Pop-up'lar                                                                                                    | Engelle (varsayılan) 🔻                                                                                         |
| 🗘 🗘 Arka Plan Senkronizasyonu                                                                                                    | İzin ver (varsayılan) 🔻                                                                                        |
| 🛃 Otomatik İndirmeler                                                                                                    | Sor (varsayılan) 🔻                                                                                             |
| III MIDI cihazları tam denetim                                                                                                    | ni Sor (varsayılan) 🔻                                                                                          |
| <u>Site ayarları</u>                                                                                                    |                                                                                                    |

 Eğitmenleriniz tarafından size "Paylaşım" yetkisi verilebilecektir. Bu sayede aşağıdaki görselde gördüğünüz "Paylaş" menüsünden döküman paylaşma, ekran paylaşımı yapma vb işlemler gerçekleştirebilirsiniz. Burada karşılaşabileceğiniz sorunlar aşağıdaki gibidir;

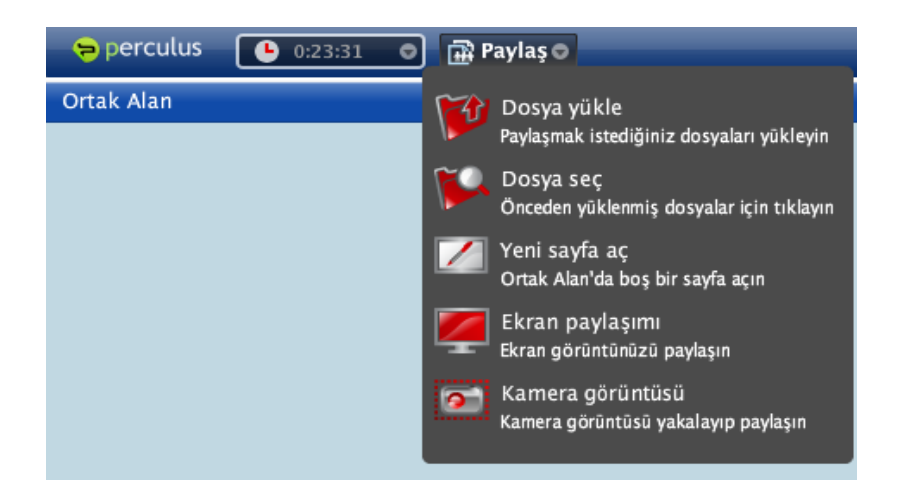

 Dosya yükleme işleminde, sayfanın sağ alt köşesinde "Hazırlanıyor" yazarak kalması ve yüklenmemesi durumunda dosya isminde türkçe karakter ve boşluk olup olmadığına dikkat etmeniz gerekecektir. Bunun haricinde dosya boyutunuzun 30 MB üzerinde olmaması gerekmektedir. Tüm bu durumları kontrol ettiğinizde hala sorun devam ediyor ise,yöneticinize iletmeniz durumunda kendileri destek ekibimiz ile iletişime geçebileceklerdir.

| Sperculus O Paylas O                                                                                                    | S                                                                          |
|----------------------------------------------------------------------------------------------------|----------------------------------------------------------------------------|
| Ortak Alan                                                                                                    | Ses ve görüntü 🛛 🖷                                                         |
|                                                                                                    | stor (f)                                                                   |
|                                                                                                    | Aylin Armutlu Esin                                                         |
| Ekran paylaşımı yapabilmeniz için gereken java<br>teknolojisini tarayıcınız (Google Chrome)<br>desteklememektedir.<br>Ekran paylaşımı yapabilmek için gerekli<br>teknolojiyi destekleyen Internet Explorer veya<br>Firefox tarayıcısını kullanınız.<br>Tamam | Kullamer listesi (2)<br>■ Sistem Yöneticisi<br>■ Aylin Armutiu Esin<br>■ A |
|                                                                                                    | Second C                                                                   |
| Sorbet Dosyalar V Sizin Dosyalarnız                                                                                                    | Notiar                                                                     |
| ► B dizin                                                                                                    |                                                                            |
| ▶ 🗗 murat 👻                                                                                                    |                                                                            |
| Norkese O                                                                                                    |                                                                            |

• Ekran paylaşımı yapmak istediğinizde aşağıdaki gibi bir ekranla karşılaşabilirsiniz.

Ekranda gördüğünüz uyarının sebebi, ekran paylaşımı yapılırken Java uygulaması kullanılmasıdır. Google Chrome tarayıcısı Java desteğini kaldırdığından dolayı ekran paylaşımı yapılırken Google Chrome harici bir tarayıcı kullanılmalı ve Java uygulamasının güncel sürümü bilgisayarınızda kurulu olmalıdır.